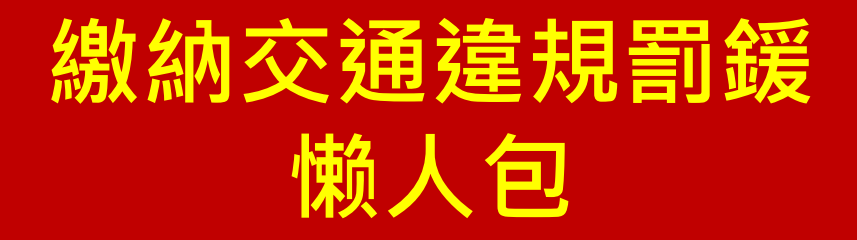

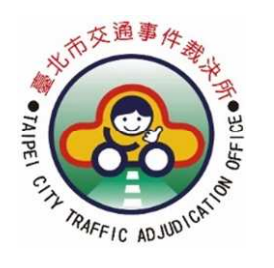

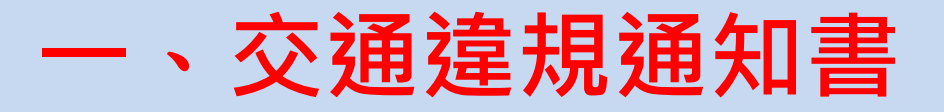

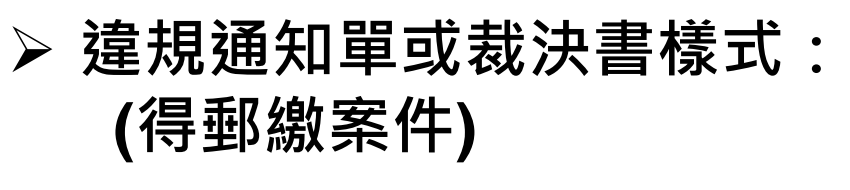

◆ 違規通知單樣式1

| V | 得採網際網路、語音<br>轉帳、郵繳或向經委<br>託代收之機構繳納罰<br>鍰 |
|---|------------------------------------------|
|---|------------------------------------------|

| V 詳議網際部<br>地·新磁点<br>成之機構成<br>程度法 | ·····································                                                                                                    |
|----------------------------------|----------------------------------------------------------------------------------------------------|
|                                  |                                                                                                    |
| 驾驶人<br>(或行為人)<br>姓名              | 1000022 (27)100018004-00023-0 01132 (通知部乃比市言文八千米 111212004 %<br>性別 <u>男</u> 地址 本單可利用監理服務網、郵局或超商繳納<br>出生 年 月 日 [選股一編號   次保章                                    |
| 車牌號碼<br>車主地址                     |                                                                                                    |
| 違規時間<br>違規地點<br>應到案日期            | 110年 02月 22日 08時 03分<br>110 年 05 月 03日前<br>進規<br>駕駛人變換車道時未顯示方向燈                                                                                               |
| 注                                |                                                                                                    |
| 意事                               | 1. 他提供以及各全银会之建建行各無關身体人者、在於各進和最大致之意、建立及<br>并因此期前,他们和關閉裡及之習时做、這些應用者人之證明定件。向<br>是有無關「你们和關閉裡及之習时做、這些應用者人之證明定件。向<br>是有無關「你们和關閉裡人之習时做比比此完則可定。此各種<br>用是其他就成定是有。<br>本 |
| 項                                | 在日代之一<br>2.不振弊受害、然於非視本果30日內,但是行機關(沙虎利軍風內·洪、)<br>受益有人於自動風地道。2.5不服要使要實者、約須於明明前後31日前內 學 費 服命的 远 通 分像 填單人警員<br>是行服現地道。                                            |

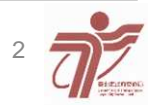

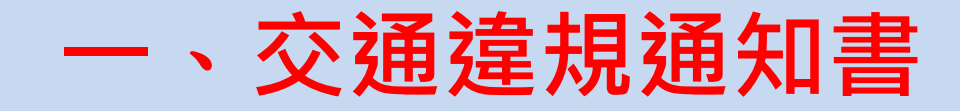

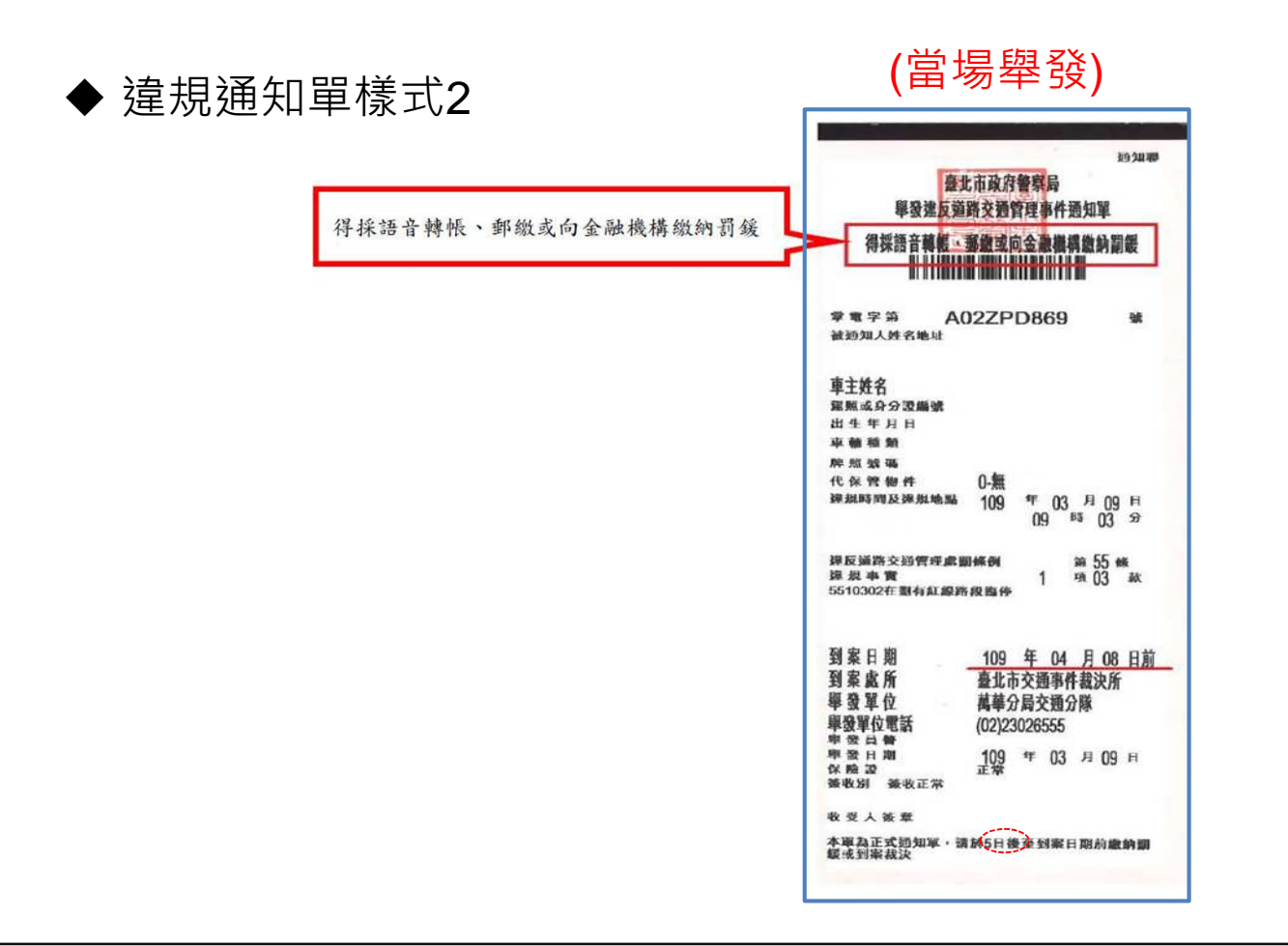

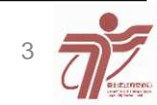

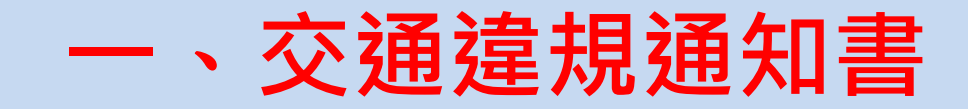

#### ◆ 裁決書樣式

繳款前請詳閱背面各種繳款管道及不得郵繳之 條款說明 (背面)

不得郵繳條款一覽表 第21條之1 第12條 第35條第1項至第5項 、第7項 第13條 第23條 第24條 第36條第2項、第3項 第15條第1項第2款、 第5款 第26條 第37條 第27條第2項 第43條 第16條第1項第5款 第29條第4項 第45條第2項·第3項 第17條 第54條 第29 條之2 第3 項, 第5項 第18係 第60條第1項 第18條之1 第30條第3項 第61條 第20係 第31條第4項 第62條第1項·第4項 及第5項 第21條 第34條後段 ※上列繳款管道及不得郵繳之條款,若有變更,不另行通知,以交通部公告 為主。

三段式條碼之裁決書可利用代收管道繳納

|                                                        |                                                                                                    | 北市裁罰字第                                                      | 22-ZAB146125                          |
|--------------------------------------------------------|----------------------------------------------------------------------------------------------------|-------------------------------------------------------------|---------------------------------------|
| 定履分人                                                   |                                                                                                    | 我決苦究時                                                       | *                                     |
| 許該後馬                                                   |                                                                                                    | 身分溢线一编号                                                     | 00000                                 |
| 12. AL                                                 | 109 a 08 a 29 m []:41                                                                                                    | 27 M 12 M                                                   | 1216-30-1014                          |
| 这段时间                                                   | 109 A 06 8 07 mm                                                                                                    | 电 · · · · ·                                                 | 9690-00                               |
| 单位追抗事实                                                 | 一門來自認為後令結果而認過被定是                                                                                                    | 市連載 (202)年以上<br>高速時 (202)年以上                                | 未漏(0公司)                               |
| 华侨建反法传                                                 | 递将交送管理成罚修例第 <sup>33</sup> (                                                                                               | 48 I 48                                                     | ] 款規定。                                |
| d, fi ⊥ x                                              | 一、型氣分人於上開時間,地路被單衡的<br>原の換集/用,第2/規定<br>一,後回1.第60月間,一,第2/規定                                                                 | 1.11(本町 · 後期22,11<br>1.5(1)(市町105,115)<br>1.5(1)(市町105,115) | 最交速管理通信信件<br>106-5.<br>[4]: 第43版 第44版 |
| 猪类皮肉                                                   | 三. 依違反道路交通管理事件統一執款<br>及第57條规定款法。                                                                                          | and contracts in the                                        |                                       |
| 月 类 进 由<br>我决日期:中華)                                    | 三 KAEUABAATIAA AA<br>AAMAATIAA<br>AAMAATIAA<br>AAMAATIAA<br>AAMAATIAA<br>AAMAATIAA<br>AAMAATIAA<br>AAMAATIAA<br>AAMAATIAA | i e s                                                       |                                       |
| 月 要 理 由<br>截決日項:中華)<br>應到家處所; <del>1</del><br>丙紀: 全處会人 | 三 数单记的 交通 100 年 45 月 14 日<br>点型の相談には、<br>4.点 100 年 45 月 14 日<br>前注<br>主社主文加多件(約2) 前<br>子塚 本 良 法主: 会 は 英 成 会 和 3           | ·监 件 長<br>長<br>(表示字文編字)                                     | ·我读用),民族会、白原名                         |

4

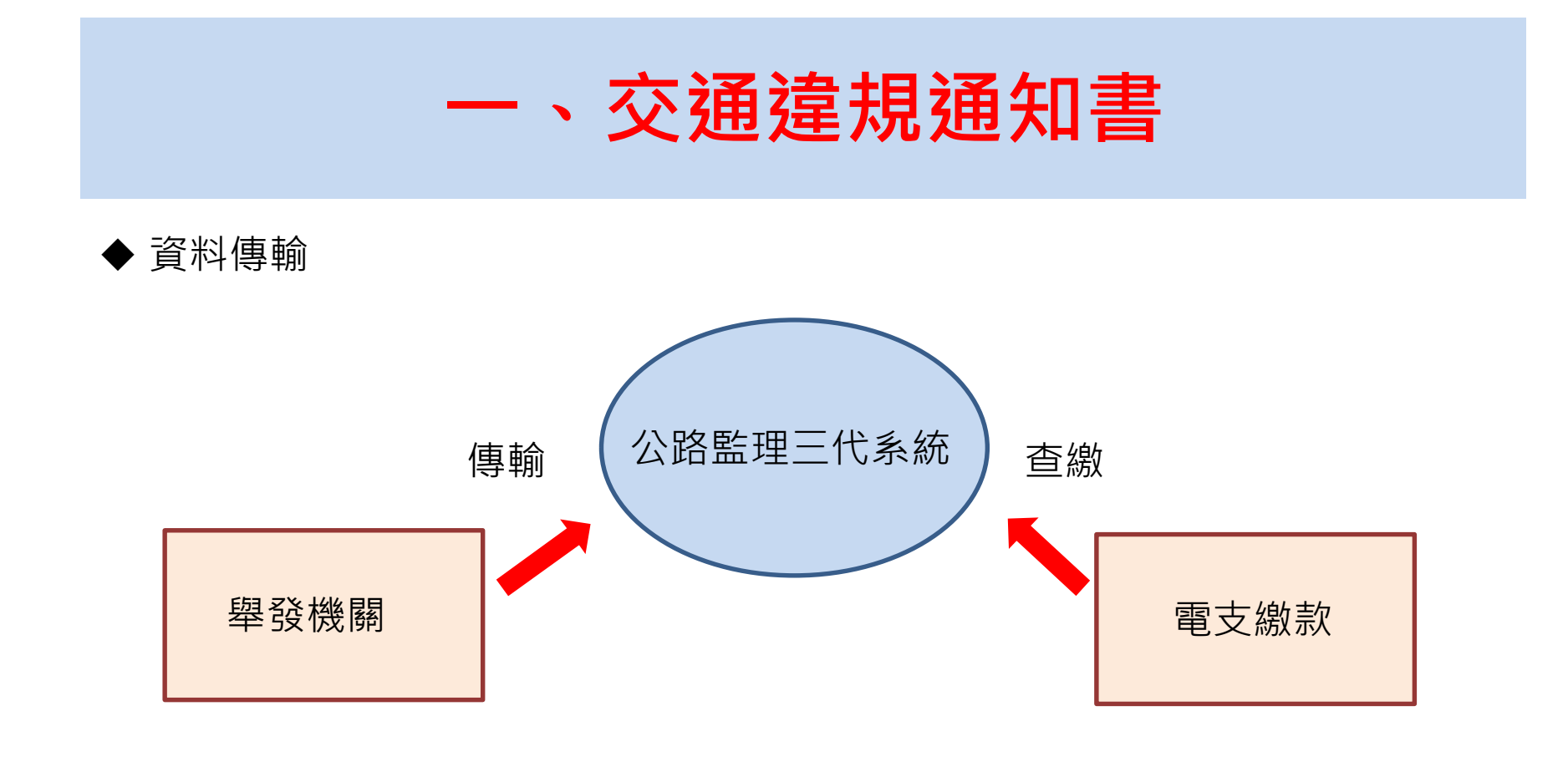

- ✓ 三段式條碼之違規通知單或裁決書→電支繳款
- ✓ 當場舉發→5日後繳款(俟資料傳輸)

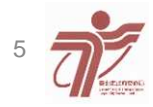

### (一)、手機APP

1. iPASS MONEY、嗶嗶繳、橘子支付、元大銀行、街口 支付、樂購蝦皮、永豐銀行(大咖DACARD)及全支付等8 家支付業者之APP繳款。

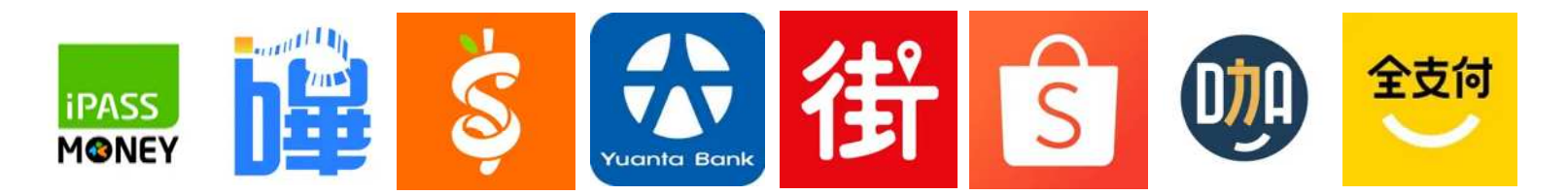

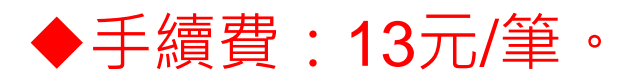

◆「**不限」**繳納受處分人本人的罰單。

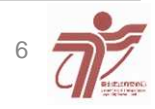

### **2.APP**操作方式:

### • 1. iPASS MONEY :

生活繳費>>規費罰鍰稅捐>>選擇 任一縣市>>罰鍰>>交通違規罰鍰 -個人或法人>>輸入個人或公司 資料>>依步驟繳款

• 2. 嗶嗶繳:

交通監理>>交通違規-即時繳費 >>交通違規罰鍰-個人或法人>> 輸入個人或公司資料>>依步驟繳 款 • 3. 橘子支付:

生活繳費>>交通監理>>交通違規 罰鍰>>交通違規罰鍰-個人或法人 >>輸入個人或公司資料>>依步驟 繳款

• 4. 元大銀行:

繳費/稅>>繳費>交通監理費/罰鍰 >>交通違規罰鍰>>交通違規罰鍰 -個人或法人>>輸入個人或公司資 料>>依步驟繳款

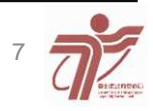

#### • 5.街口支付:

罰鍰>>交通罰鍰(個人或法人)>> 輸入個人或公司資料>>依步驟繳 款

• 6.樂購蝦皮:

電子票券與繳費>>罰鍰與規費>> 交通違規罰鍰(個人或法人)>>輸 入個人或公司資料>>依步驟繳款 • 7.永豐銀行(大咖DACARD):

帳單繳費>>更多繳費及代繳設定 >>交通費>>交通違規罰鍰(個人 或法人)>>輸入個人或公司資料 >>依步驟繳款

• 8.全支付:

交通罰鍰>>交通違規罰鍰(個人或 法人)>>輸入個人或公司資料>> 依步驟繳款

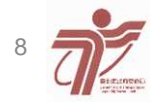

(二)、監理服務APP

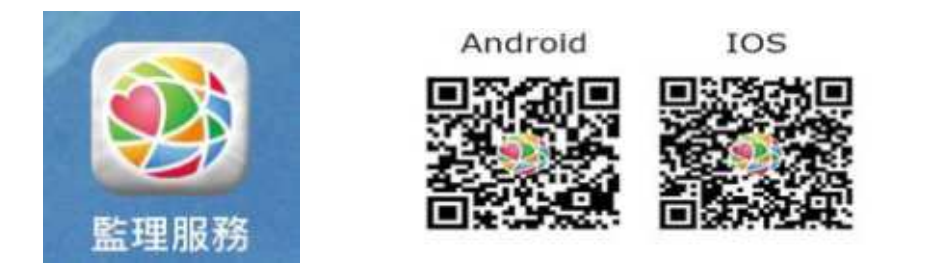

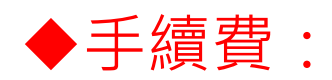

- •信用卡-上限20元/筆(限受處分人信用卡)
- •金融活期帳戶-上限15元/筆(限受處分人帳戶)。

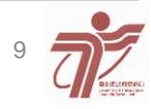

### ◆監理服務APP操作方式:

規費繳納>>交通違規查詢繳納>>依步驟繳款

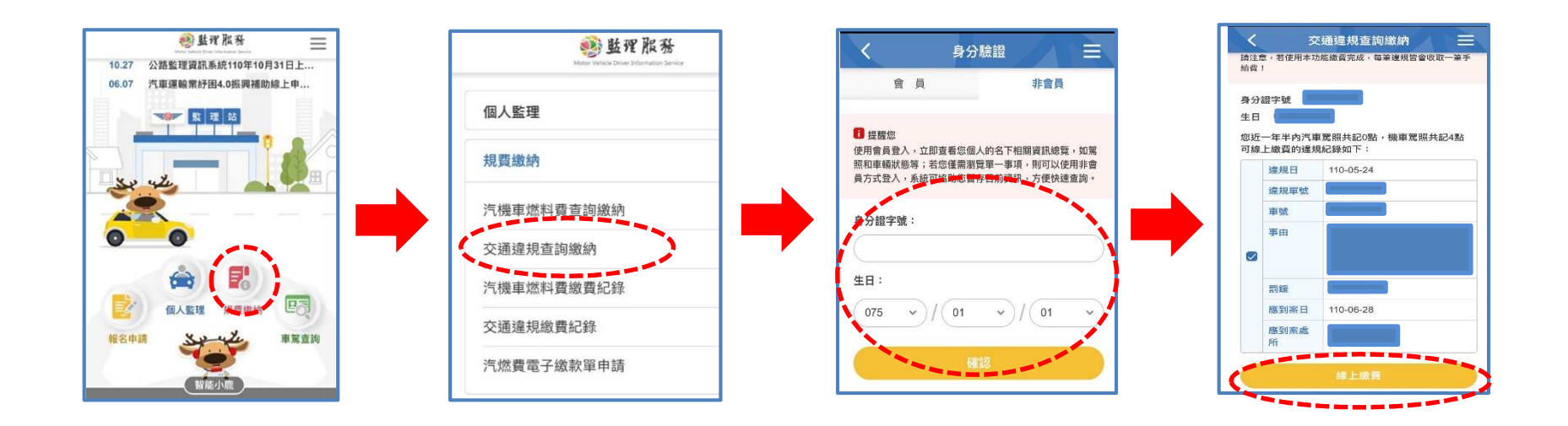

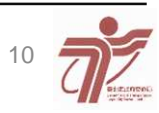

### (三)、監理服務網

◆監理服務網 <u>(https://www.mvdis.gov.tw</u>) ◆手續費:

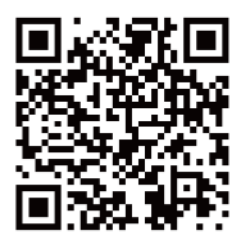

- •信用卡-上限20元/筆(限受處分人信用卡)
- •金融活期帳戶-上限15元/筆(限受處分人帳戶)·
- 台灣Pay( Qrcode) 繳款-上限15元/筆(不限受處分人帳戶)

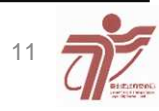

### ◆ 監理服務網操作方式: 交通違規>>罰單>>交通違規查詢繳納>>依步驟繳款

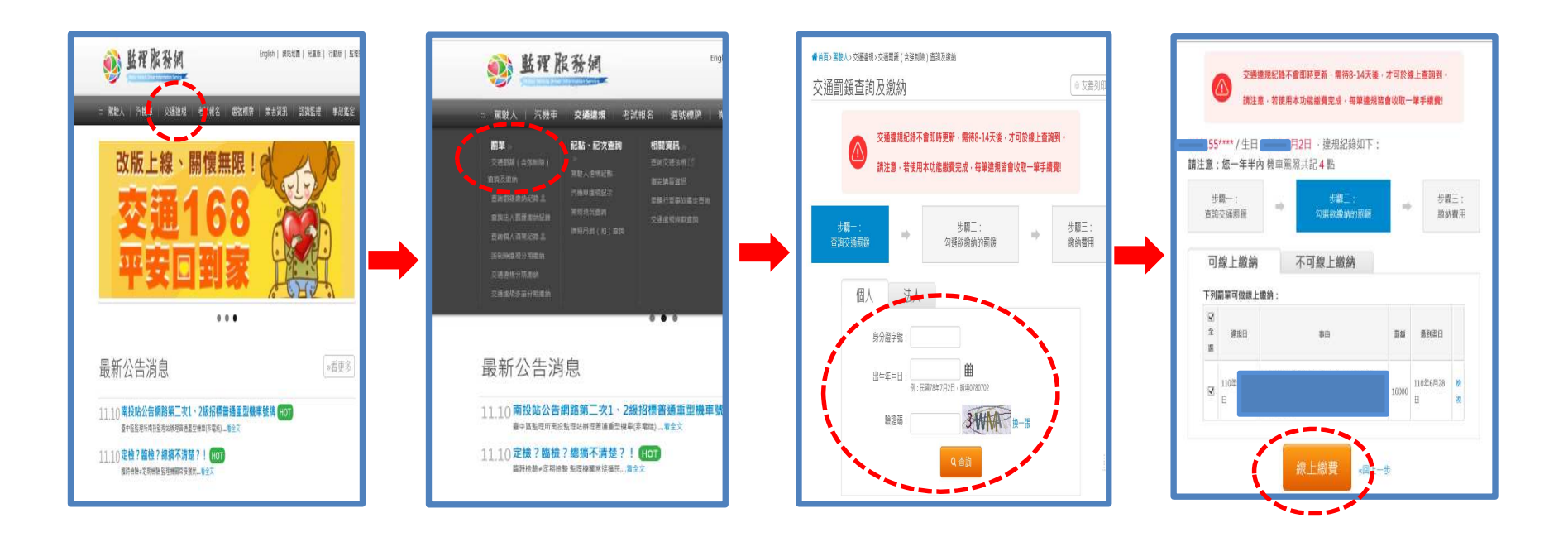

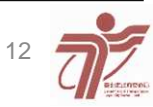

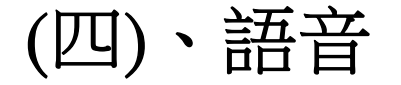

### ◆語音繳納方式:

- •1. 撥打412-1366或41-1366 接通後撥打用戶碼168#。
- •2.行動電話撥打該語音系統請加02。
- •3.請將身分證字號第一位英文字母轉換為2位

| Α  | В  | С  | D  | Е  | F  | G  | Н  | I  | J  | К  | L  | М  |
|----|----|----|----|----|----|----|----|----|----|----|----|----|
| 01 | 02 | 03 | 04 | 05 | 06 | 07 | 08 | 09 | 10 | 11 | 12 | 13 |
| Ν  | 0  | Ρ  | Q  | R  | S  | Т  | U  | V  | W  | X  | Y  | Z  |
| 14 | 15 | 16 | 17 | 18 | 19 | 20 | 21 | 22 | 23 | 24 | 25 | 26 |

### ♦手續費:

- •信用卡-上限20元/筆(限受處分人信用卡)
- •金融活期帳戶-上限15元/筆(限受處分人帳戶)。

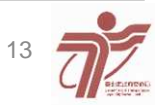

### (五)、PayTaipei

◆限已向本所辦理罰鍰分期之案件,可利用臺北市智慧支付 平台(pay.taipei)繳納罰鍰。
◆手續費:3元/筆(不限受處分人帳戶)
◆支付業者:悠遊付、台北富邦、嗶嗶繳、歐付寶、橘子 支付、宏基智通、麻吉行得通、拍錢包、遠傳、ezPay、 街口支付及全支付等12家支付業者。

智慧支付APP下載

 ✓ 智慧支付操作方式:
 查帳單>>交通分期罰鍰>>輸入資料或 繳費編號>>依步驟繳款

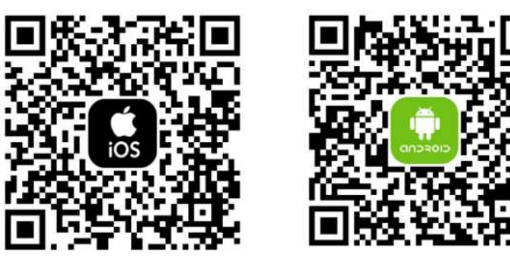

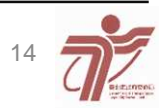